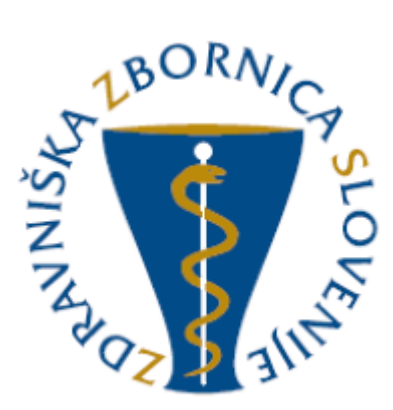

# TESTIRANJE E-LISTA Vloga: Nadzornik kakovosti

| Oznaka<br>verzije | Datum     | Predlagatelj   | Popravki<br>označeni |
|-------------------|-----------|----------------|----------------------|
| V0.1              | 10.3.2025 | Vodja projekta |                      |
|                   |           |                |                      |
|                   |           |                |                      |
|                   |           |                |                      |
|                   |           |                |                      |
|                   |           |                |                      |

### Vsebina

| Osno  | ovni grad                                                                                                    | vni gradniki aplikacije                                                                                                    |  |  |  |  |  |  |  |
|-------|----------------------------------------------------------------------------------------------------|----------------------------------------------------------------------------------------------------|--|--|--|--|--|--|--|
| 1.1   | Glavni                                                                                                    | meni 3                                                                                                    |  |  |  |  |  |  |  |
| 1.2   | lkone u                                                                                                    | uporabnika4                                                                                                    |  |  |  |  |  |  |  |
| 1.3   | Filtrira                                                                                                    | nje5                                                                                                    |  |  |  |  |  |  |  |
| 1.4   | Akcijsk                                                                                                    | ci gumbi 5                                                                                                    |  |  |  |  |  |  |  |
| 1.5   | Validad                                                                                                    | cija vnosa6                                                                                                    |  |  |  |  |  |  |  |
| Vseb  | ina e-Lis                                                                                                    | ta6                                                                                                    |  |  |  |  |  |  |  |
| 2.1   | Seznam nacionalnih koordinatorjev7                                                                                                    |                                                                                                    |  |  |  |  |  |  |  |
| 2.2   | Sporočila                                                                                                    |                                                                                                    |  |  |  |  |  |  |  |
| 2.3   | Seznam e-Listov                                                                                                    |                                                                                                    |  |  |  |  |  |  |  |
| 2.3.1 | l e-Lis                                                                                                    | st vnašalca                                                                                                    |  |  |  |  |  |  |  |
| 2.    | 3.1.1                                                                                                    | Obvezne vsebine 10                                                                                                    |  |  |  |  |  |  |  |
| 2.    | 3.1.2                                                                                                    | Neobvezne vsebine 11                                                                                                    |  |  |  |  |  |  |  |
| 2.3   | 3.1.3                                                                                                    | Dokumentacija 11                                                                                                    |  |  |  |  |  |  |  |
| 2.    | 3.1.4                                                                                                    | O e-Listu                                                                                                    |  |  |  |  |  |  |  |
| 2.4   | Poročil                                                                                                    | la 12                                                                                                    |  |  |  |  |  |  |  |
| 2.4.1 | . Letn                                                                                                    | o poročilo koordinatorja 12                                                                                                    |  |  |  |  |  |  |  |
| 2.4.2 | Letn                                                                                                    | i razgovori14                                                                                                    |  |  |  |  |  |  |  |
| 2.5   | Ocene                                                                                                    |                                                                                                    |  |  |  |  |  |  |  |
|       | Osnc<br>1.1<br>1.2<br>1.3<br>1.4<br>1.5<br>Vseb<br>2.1<br>2.2<br>2.3<br>2.3.7<br>2.3<br>2.3<br>2.3<br>2.3<br>2.3<br>2.3<br>2.3<br>2.3 | Osnovni grad<br>1.1 Glavni<br>1.2 Ikone u<br>1.3 Filtrira<br>1.4 Akcijsk<br>1.5 Validad<br>Vsebina e-Lis<br>2.1 Seznar<br>2.2 Sporoč<br>2.3 Seznar<br>2.3.1 e-Lis<br>2.3.1.1<br>2.3.1.2<br>2.3.1.3<br>2.3.1.4<br>2.4 Poročii<br>2.4.1 Letn<br>2.4.2 Letn<br>2.5 Ocene |  |  |  |  |  |  |  |

# 1 Osnovni gradniki aplikacije

Aplikacija je grajena kot PWA, kar omogoča, da se obnaša kot domača (native) mobilna aplikacija in omogoča funkcionalnosti, kot so:

- Potisna obvestila
- Dodajanje na začetni zaslon brez potrebe po nameščanju iz trgovine (Google Play, App Store)

NAVODILA ZA NAMESTITEV NA DOMAČ ZASLON PAMETNE NAPRAVE

Vstopna stran po opravljeni prijavi uporabnika.

Moje vloge – v kolikor ima uporabnik več vlog v e-listu, se pojavi seznam le teh.

Izbere se vlogo za katero je potreben vstop v e-List s klikom v polje pred navedeno vlogo in klikom na akcijski gumb »**Uporabi izbrano vlogo**«.

| ZDRAVNIŠKA<br>ZBORNICA | =                                       | 🎝 🤔 🕞   |                        |
|------------------------|-----------------------------------------|---------|------------------------|
| SLOVENIJE              | Moje vloge                              |         | 🌡 Uporabi              |
| koordinatorjev         | Moje vloge                              |         | <b>B</b>               |
| 🖂 Sporočila            | Naziv vloge                             | Aktivna | A                      |
| 💂 Seznam e-Listov      | ⊽ - Vsebuje                             | 7.      |                        |
| 🖻 Poročila 🔹 🔉         | O Glavni mentor                         |         |                        |
|                        | 🔿 Koordinator (namestnik koordinatorja) |         |                        |
|                        | Nadzorni mentor                         |         | 0                      |
|                        | Nadzornik kakovosti                     |         |                        |
|                        | O Neposredni mentor                     |         |                        |
|                        | 1 - 5 od 5                              |         | Yrejšnja     Naslednja |

### 1.1 Glavni meni

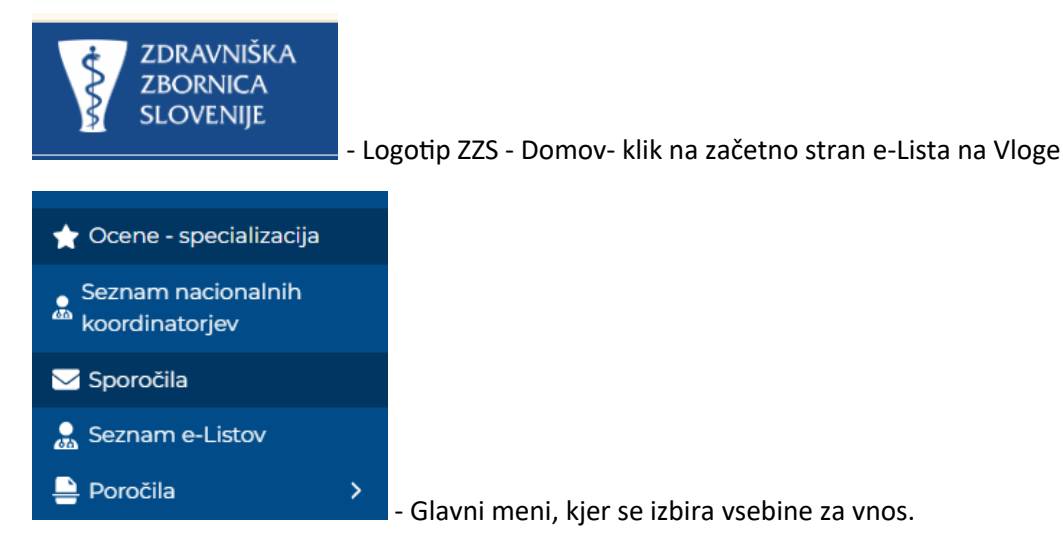

## 1.2 Ikone uporabnika

Ikone namenjene urejanju uporabnika so pozicionirane v desnem zgornjem kotu zaslonske maske.

|    |                |                                                                            |                                                                  |                                                     |               |                              | e                         | -List             | e-List: t<br>Program<br>Glavni r | estni zdra<br>n: družins<br>mentor: G | vnik specia<br>ka medicir<br>M NNM zd | lizant ZZ<br>na<br>ravnik ZZ t | est | • | Ç. | 2 |
|----|----------------|----------------------------------------------------------------------------|------------------------------------------------------------------|-----------------------------------------------------|---------------|------------------------------|---------------------------|-------------------|----------------------------------|---------------------------------------|---------------------------------------|--------------------------------|-----|---|----|---|
| 2  | z              | - Up                                                                       | orabn                                                            | iški p                                              | rofil, ı      | urejanj                      | e pod                     | latkov            | / upora                          | ıbnika:                               |                                       |                                |     |   |    |   |
|    | ZZ             | ztest                                                                      | nm zz                                                            | testn                                               | m             |                              |                           |                   |                                  |                                       |                                       |                                |     |   |    |   |
|    |                | Nep                                                                        | osredni r                                                        | mentor                                              |               |                              |                           |                   |                                  |                                       |                                       |                                |     |   |    |   |
| 1  | <b>¢</b> U;    | porab                                                                      | niške n                                                          | astavit                                             | ve            |                              |                           |                   |                                  |                                       |                                       |                                |     |   |    |   |
|    | Nas            | tavitv                                                                     | e pošilji                                                        | anja sp                                             | oročil        |                              |                           |                   |                                  |                                       |                                       |                                |     |   |    |   |
| 1  | P Sp           | premo                                                                      | eni gesl                                                         | 0                                                   |               |                              |                           |                   |                                  |                                       |                                       |                                |     |   |    |   |
| (  | <b>[+</b> O    | djava                                                                      |                                                                  |                                                     |               |                              |                           |                   |                                  |                                       |                                       |                                |     |   |    |   |
|    | verzija        |                                                                            |                                                                  |                                                     |               |                              |                           |                   |                                  |                                       |                                       |                                |     |   |    |   |
|    | (platfo        | rma: 5.                                                                    | (6.23)                                                           |                                                     | CICD          |                              |                           |                   |                                  |                                       |                                       |                                |     |   |    |   |
|    |                | - za                                                                       | 623)<br>Nepre<br>menja                                           | brana<br>ava VI                                     | a spor        | očila (\<br>prime            | <i>v</i> idna<br>ru, da   | tudi v            | v menij<br>uporab                | u pod                                 | Spor                                  | ročila                         |     | ) |    |   |
|    | (platfo        |                                                                            | <sup>623)</sup><br>Nepre<br>menja<br>e                           | brana<br>ava VI                                     | a spor        | očila (\<br>prime            | vidna<br>ru, da           | tudi v<br>i ima i | v menij<br>uporab                | u pod<br>nik več                      | Spor<br>č vlog.                       | ročila                         |     | ) |    |   |
| Ĺ  | (platfo        | - za                                                                       | Nepre<br>menja<br>e<br>vloge                                     | brana<br>ava VI                                     | a spor        | očila (\<br>prime            | vidna<br>ru, da           | tudi v<br>ima i   | r menij<br>uporab                | u pod<br>nik več                      | Spor<br>č vlog.                       | ročila                         |     | ) |    |   |
| L. | (platfo<br>oje | za<br>vlog                                                                 | Nepre<br>menja<br>e<br>vloge                                     | brana<br>ava VI                                     | eco<br>a spor | očila (\<br>prime            | vidna<br>ru, da           | tudi v<br>ima t   | v menij<br>uporab                | u pod<br>nik več                      | Spor<br>č vlog.                       | ročila                         |     | ) |    |   |
|    | (platfo        | za<br>virma: S.                                                            | Nepre<br>menja<br>e<br>vloge<br>sebuje                           | brana<br>ava VI                                     | a spor        | očila (\<br>prime            | vidna<br>ru, da           | tudi v            | v menij<br>uporab                | u pod<br>nik več                      | Sport<br>Solog.                       | ročila                         |     | ) |    |   |
|    |                | zaviog<br>virma: S.<br>viog<br>viog<br>viog<br>viog                        | Nepre<br>menja<br>e<br>vloge<br>sebuje<br>hi men                 | brana<br>ava VI<br>tor<br>r (nan                    | a spor        | očila (v<br>prime            | vidna<br>ru, da<br>dinato | tudi v<br>ima i   | v menij<br>uporab                | u pod<br>nik več                      | Spor<br>€ vlog.                       | ročila                         |     | ) |    |   |
|    |                | vina<br>za<br>vina<br>vina<br>viog<br>viog<br>viog<br>viog<br>viog<br>viog | Nepre<br>menja<br>e<br>vloge<br>isebuje<br>ni men<br>dinato      | brana<br>ava VI<br>tor<br>r (nam                    | a spor        | očila (v<br>prime<br>k koord | vidna<br>ru, da<br>dinato | tudi v<br>ima i   | v menij<br>uporab                | u pod<br>nik ved                      | Spor<br>€ vlog.                       | ročila                         |     | ) |    |   |
|    |                | vlog<br>Vlog<br>Vaziv<br>Koor<br>Nadz                                      | Nepre<br>menja<br>vloge<br>isebuje<br>ni men<br>dinato<br>orni m | brana<br>ava VI<br>tor<br>r (nam<br>entor<br>kakovo | a spor        | očila (v<br>primer           | vidna<br>ru, da<br>Jinato | tudi v<br>ima u   | v menij<br>uporab                | u pod<br>nik ved                      | Sport<br>vlog.                        | ročila                         |     | ) |    |   |

e-List: testni zdravnik specializant ZZ Program: družinska medicina

Glavni mentor: GM NNM zdravnik ZZ test
 informacija za uporabnika o programu in mentorju

### 1.3 Filtriranje

Filtriranje se nastavlja na posameznem stolpcu.

|   | Pose | g/     | _ [                 | Datun<br>Doseg | n<br>a         | poseg   | Št.  | Neposr<br>mentor | Potrdil/ 🔺   | Datum<br>potrdit | \$ | Potrje 🔺    |
|---|------|--------|---------------------|----------------|----------------|---------|------|------------------|--------------|------------------|----|-------------|
| - | 7*1  | Vsebuj | e. [                | <b>∀</b> ∗ Ν   | a 🗰            | ∀* E    | nako | ⊽ + Vsebuje.     | ⊽ + Vsebuje. | <b>∀</b> * Na    | ₿  | ⊽ • Vsebuje |
| • | Da   | atumsl | ki fil              | ter            | 7 <b>* N</b> a | 🗰       |      |                  |              |                  |    | ,           |
|   | <    | Nov    | emł                 | ber 🗸          | 2024           | >       |      |                  |              |                  |    |             |
|   | Pon  | Tor    | Sre                 | Čet            | Pet 5          | iob Ned |      |                  |              |                  |    |             |
|   |      |        |                     |                | 1              | 2 3     |      |                  |              |                  |    |             |
|   | 4    | 5 (    | 6                   | 7              | 8              | 9 10    |      |                  |              |                  |    |             |
|   | 11   | 12     | 13                  | 14             | 15             | 16 17   |      |                  |              |                  |    |             |
|   | 18   | 19     | 20                  | 21             | 22             | 23 24   |      |                  |              |                  |    |             |
|   | 25   | 26     | 27                  | 28             | 29             | 30 1    |      |                  |              |                  |    |             |
|   | 2    | 3      | 4                   | 5              |                | 7 8     |      |                  |              |                  |    |             |
| • | o Vs | ebinsl | ki fil <sup>:</sup> | ter            | 7 <b>* V</b> s | ebuje.  |      |                  |              |                  |    |             |

Omogoča iskanje po vsebini z vpisom teksta ali z uporabljenimi kriteriji.

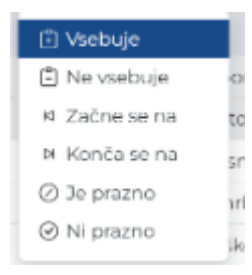

## 1.4 Akcijski gumbi

Akcijski gumbi za vnos aktivnosti so pozicionirani v desnem kotu seznama aktivnosti.

| ktiv | vnosti, ki čak  | ajo na potrdi | tev            |                     |                |               | \$ Potrdi            | 🖋 Ured |
|------|-----------------|---------------|----------------|---------------------|----------------|---------------|----------------------|--------|
|      |                 | Specializar   | t Pripravnik S | ekundarij obvezni ( | del Sekundarij | izbirni del   |                      |        |
| Pos  | segi Kroženja   | Kolokviji     | Tečaji Dežur   | stva                | anja Članki    | Raziskovanja  | 1•                   | : •    |
|      | Prosilec 🔺      | Poseg/obra 🔺  | Ustanova 🔺     | Datum<br>posega     | Vloga 🔺        | Št. posegov 🔺 | Neposredni<br>mentor | *      |
|      | ⊽ + Vsebuje     | ⊽ • Vsebuje   | ⊽ + Vsebuje    | ∇ • Na 🗰            | ⊽• Vsebuje     | ∇ + Enako     | ⊽ • Vsebuje          |        |
| 0    | testni zdravnik | Bris nosu in  | Tujina         | 04. 03. 2025        | Izvajalec      | 1             | GM NNM               | -      |

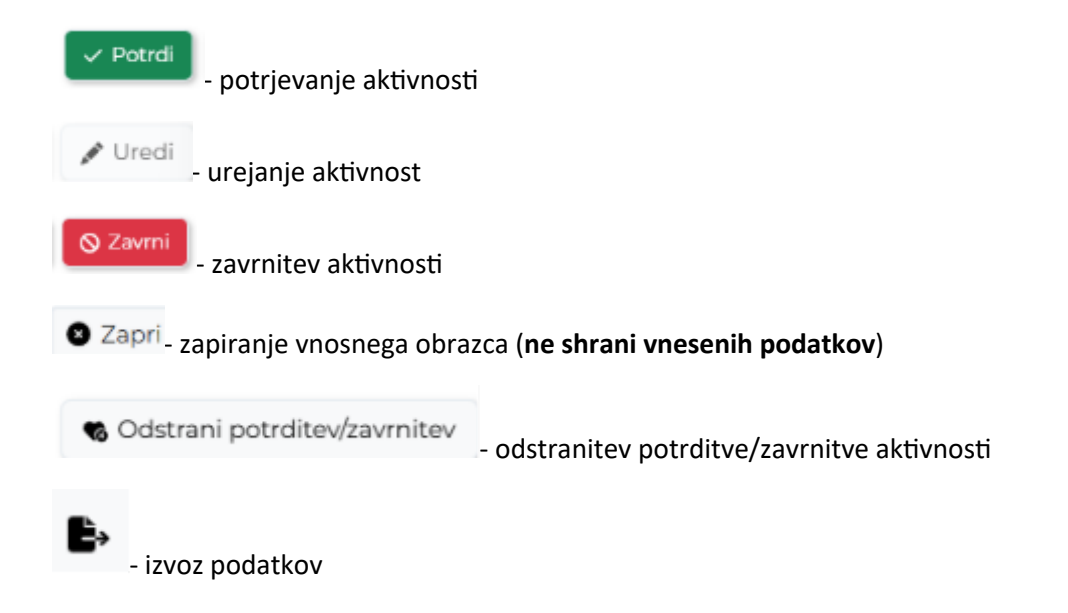

### 1.5 Validacija vnosa

Validacija vnosa se izvaja sproti za vsako obvezno polje ali polje s predpisanim tipom vpisanega podatka. V primeru, da validacija ni pravilna se polje obkroži z rdečo in izpiše se opozorilo. Opozorila so prilagojena glede na vsebino vnosnega polja.

Primer opozorila:

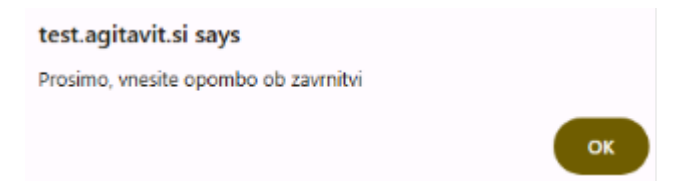

# 2 Vsebina e-Lista

Vsebina e-LIsta, ki se nanaša na vlogo Nadzornik kakovosti, so porazdeljene v poglavja:

- Ocene specializacij
- Seznam nacionalnih koordinatorjev
- Sporočila
- Seznam e-Listov
- Poročila

Iskanje – namenjeno iskanju po meniju

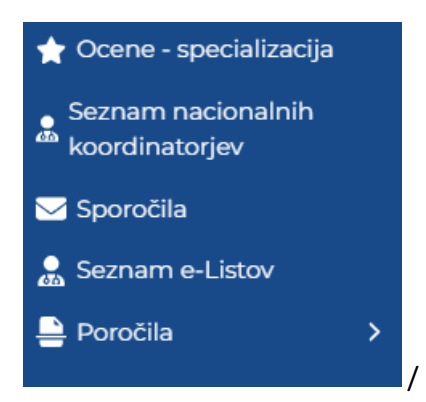

## 2.1 Seznam nacionalnih koordinatorjev

V tem poglavju je seznam vseh nacionalnih koordinatorev posamezne stroke, ki jo pokriva nadzornik kakovosti. Seznam je namenjen kontaktiranju nadzornika kakovosti s pošiljanjem sporočil iz tega Sistema.

| SLOVENIJE                            |                                             |                                         |       |
|--------------------------------------|---------------------------------------------|-----------------------------------------|-------|
| 🛧 Ocene - specializacija             | Nacionalni koordinatorji                    | Pregled spor                            | ročil |
| Seznam nacionalnih<br>koordinatorjev | Nacionalni koordinatorji                    |                                         |       |
| 🖂 Sporočila                          | Nacionalni koordinator                      | <ul> <li>Strokovno področje</li> </ul>  |       |
| 💂 Seznam e-Listov                    | ∀ ▼ Vsebuje                                 | ∇ ▼ Vsebuje                             |       |
|                                      | 📄 dr. Andrea Margan, dr. med.               | Medicina dela, prometa in športa - 2024 |       |
|                                      | GM NNM zdravnik ZZ test                     | Družinska medicina - 2024               |       |
|                                      | GM NNM zdravnik ZZ test                     | Družinska medicina - 2024               |       |
|                                      | prim. prof. dr. Mariia Petek Šter. dr. med. | Družinska medicina - 2024               |       |

Kontaktiranje posameznega koordinatorja – izbira posameznika na seznamu in klik na akcijski gumb »**Pregled sporočil«.** 

| ≡ Sez                    | nam nacionalnih koordinatorjev | e-Li | st                                      | 🎝 🧈 🕼      |  |  |
|--------------------------|--------------------------------|------|-----------------------------------------|------------|--|--|
| Nacionalni koordinatorji |                                |      |                                         |            |  |  |
| Naci                     | onalni koordinatorji           |      |                                         | <b>b c</b> |  |  |
|                          | Nacionalni koordinator         |      | Strokovno področje                      |            |  |  |
|                          | ∇ • Vsebuje                    |      | ∇ - Vsebuje                             |            |  |  |
|                          | dr. Andrea Margan, dr. med.    |      | Medicina dela, prometa in športa - 2024 |            |  |  |
|                          | GM NNM zdravnik ZZ test        |      | Družinska medicina - 2024               |            |  |  |
|                          | GM NNM zdravnik ZZ test        |      | Sekundariat                             |            |  |  |

Odpre se seznam posredovanih sporočil. Za pošiljanje novega sporočila klik na akcijski gumb »**Pošlji sporočilo koordinatorju**«.

| G٨  | 1 NNM zdravnik ZZ test                                 |        | 🖂 Pošlji sporočilo ko | oordir | natorju       | <ul> <li>Ogled sporočila</li> </ul> |
|-----|--------------------------------------------------------|--------|-----------------------|--------|---------------|-------------------------------------|
| Pos | lana sporočila koordinatorju - GM NNM zdravnik ZZ test | -      |                       |        |               | B) C                                |
|     | Vsebina                                                |        | Sporočilo poslano     |        | Datum         | •                                   |
|     | ∇ - Vsebuje                                            |        | ▽ -                   |        | <b>⊽</b> ∗ Na |                                     |
|     | Ni po                                                  | datkov |                       |        |               |                                     |
|     |                                                        |        | <                     | Prejš  | inja 1        | Naslednja >                         |

Odpre se obrazec »Sporočilo koordinatorju«. Po vneseni vsebini klik na akcijski gumb »**Pošlji sporočilo**«.

| Sporočilo koordinatorj | u           | ×     |
|------------------------|-------------|-------|
| Vsebina *              |             |       |
|                        | Pošlji spor | očilo |

Poslano sporočilo se pojavi na seznamu sporočil.

### 2.2 Sporočila

Seznam vseh prejetih sistemskih sporočil. S klikom na poglavje "**Sporočila**" se odpre seznam sporočil, prebranih in neprebranih, ki jih uporabnik prejme iz sistema.

| 🛧 Ocene - specializacija             | Sporočila                                                                                                    |                                                                                                    |                                                                                               | Odpri                   |  |  |  |  |
|--------------------------------------|----------------------------------------------------------------------------------------------------|----------------------------------------------------------------------------------------------------|-----------------------------------------------------------------------------------------------|-------------------------|--|--|--|--|
| Seznam nacionalnih<br>koordinatorjev | Uporabnik - sporočila                                                                                                    |                                                                                                    |                                                                                               | B                       |  |  |  |  |
| 🖂 Sporočila                          | Datum                                                                                                    | <ul> <li>Naziv</li> </ul>                                                                                                    | Prebrano                                                                                      | <b>A</b>                |  |  |  |  |
| 💂 Seznam e-Listov                    | <b>∀ •</b> Na                                                                                                    | Image: Book of the second second | 7 -                                                                                           |                         |  |  |  |  |
| 🚊 Poročila 🛛 🗲                       | 20. 03. 2025<br>Sporočilo: Obveščamo Vas,<br>specializant ZZ: z<br>glavni mentor in                                                                                                    | Zahtevek za izredni kolokvij<br>da je GM NNM zdravnik ZZ test podal zahtevek :<br>zahtevek za IK - poda zztestnm kot neposredni r<br>neposredni mentor) MAJA                                                                                                    | za izredni kolokvij za specializanta: testni z<br>nentor, sporočilo dobi zztest, zztestnm (ko | zdravnik<br>pordinator, |  |  |  |  |
|                                      | 19. 03. 2025                                                                                                    | Zahtevek za izredni kolokvij                                                                                                    |                                                                                               |                         |  |  |  |  |
|                                      | Sporočilo: Obveščamo Vas, da je GM NNM zdravnik ZZ test podal zahtevek za izredni kolokvij za specializanta: testni z<br>specializant ZZ: test oddaje zahtevka MAJA - neposredni mentor zztestnm - dobi zztestnm kot neposredni<br>(podajalec zahtevka), glavni mentor, koordinator specializacije in specializant. |                                                                                                    |                                                                                               |                         |  |  |  |  |
|                                      | 18. 03. 2025                                                                                                    | Zahtevek za izredni kolokvij                                                                                                    |                                                                                               |                         |  |  |  |  |

Neprebrana sporočila so vidna tudi s klikom na ikono <sup>(\*\*)</sup>. Vidna je vsebina sporočila. S klikom na "**X**" se sporočilo označi kot prebrano.

| ≡ Sporočila |     |                    |        |                      | Program: družinska medicina<br>Glavni mentor: GM NNM zdravnik ZZ test |            |                                                                                                 |  |  |
|-------------|-----|--------------------|--------|----------------------|-----------------------------------------------------------------------|------------|-------------------------------------------------------------------------------------------------|--|--|
| Sporočila   |     |                    |        |                      |                                                                       |            | Število obvestil: 9 (Počisti vse)<br>Zahtevek za izredni<br>kalelariji                          |  |  |
|             | Upo | rabnik - sporočila |        |                      |                                                                       |            | Obveščamo Vas, da je GM NNM                                                                     |  |  |
|             | •   | Datum<br>∇ - Na    | ▼<br>曲 | Naziv<br>⊽ - Vsebuje | <b>A</b>                                                              | Spc<br>7 - | zdravnik ZZ test podal zahtevek za<br>izredni kolokvij (kolokvij po kroženju<br>na pediatriji). |  |  |
|             |     | 06. 11. 2024       |        | Zahtevek za iz       | zredni kol                                                            | ( Ob       | Zahtovak za izvadni                                                                             |  |  |
|             |     | 06. 11. 2024       |        | Zahtevek za iz       | zredni kol                                                            | ob         | kolokvij                                                                                        |  |  |
|             |     | 06.11.2024         |        | Zahtevek za iz       | zredni kol                                                            | ( Ob       |                                                                                                 |  |  |

### 2.3 Seznam e-Listov

Poglavje "Seznam e-Listov" prikazuje seznam vseh vnašalcev, (njihovih e-List) specializacij, ki sodijo v strokovno področje. **Nadzornik kakovosti** lahko vstopi **v e-List posameznega vnašalca** in vidi njegovo vsebino.

|                                                                | Con |                  |      |                       |                              |                |                     |               |                     |               |        |            |
|----------------------------------------------------------------|-----|------------------|------|-----------------------|------------------------------|----------------|---------------------|---------------|---------------------|---------------|--------|------------|
| 🛧 Ocene - specializacija                                       | Sez | nam e-Lis        | 510\ | /                     |                              |                |                     |               | Oporabi             | 😣 Prekini     | pregle | ed e-Lista |
| Seznam nacionalnih<br>koordinatorjev                           |     |                  |      |                       |                              | Aktivni e-List | ti Zaključeni       | e-Listi       |                     |               |        |            |
| 🖂 Sporočila                                                    | м   | loji specializan | nti  |                       |                              |                |                     |               |                     |               |        | <b>B</b> - |
| <ul> <li>♣ Seznam e-Listov</li> <li>♣ Poročila &gt;</li> </ul> |     | Datum<br>začetka | •    | Special 🔺             | Special 🔺                    | Št.<br>RIZDDZ  | Potrdil<br>glavni A | Dne m.        | Potrdil<br>koordi   | Dne k.        | •      | T<br>p     |
|                                                                |     | <b>∀</b> • Na    | #    | <b>⊽ </b> • Vsebuje.  | ⊽ • Vsebuje.                 | ⊽ • Vsebuje.   | ⊽ • Vsebuje.        | <b>⊽</b> • Na | <b>⊽ •</b> Vsebuje. | <b>∀</b> • Na | #      | 7.         |
|                                                                | 0   | 01. 03. 2025     |      | družinska<br>medicina | Jan<br>Jezeršek,<br>dr. med. | 18137          |                     |               |                     |               |        |            |
|                                                                | 0   | 01. 03. 2025     |      | družinska<br>medicina | Andrej<br>Žagar, dr.<br>med. | 18424          |                     |               |                     |               |        |            |
|                                                                | 0   | 01. 03. 2025     |      | družinska             | Nataša                       | 17838          |                     |               |                     |               |        |            |

Poglavje je razdeljeno na dva področja in sicer na :

#### • Aktivni e-Listi, Zaključeni e-Listi

| Sezı | nam e-Lis        | to  | /                     |                               |                     |                               |               |   | ● Uporabi           | Prekini       | pregle | ed e-Lista |
|------|------------------|-----|-----------------------|-------------------------------|---------------------|-------------------------------|---------------|---|---------------------|---------------|--------|------------|
| м    | oji specializan  | nti |                       | l                             | Aktivni e-List      | i Zaključeni                  | e-Listi       |   |                     |               |        | Þ          |
|      | Datum<br>začetka | •   | Special 🔺             | Special 🔺                     | Št.<br>RIZDDZ       | Potrdil<br>glavni 🔺<br>mentor | Dne m.        |   | Potrdil<br>koordi   | Dne k.        | •      | T<br>p     |
|      | <b>⊽ •</b> Na    | ₿   | ⊽ <b>-</b> Vsebuje.   | ⊽ <b>-</b> Vsebuje.           | ⊽ <b>-</b> Vsebuje. | ⊽ <b>-</b> Vsebuje.           | <b>⊽ •</b> Na | ₿ | ⊽ <b>•</b> Vsebuje. | <b>∀</b> • Na | ₿      | 7.         |
| 0    | 01. 03. 2025     |     | družinska<br>medicina | Jan<br>Jezeršek,<br>dr. med.  | 18137               |                               |               |   |                     |               |        | Î          |
|      | 01. 03. 2025     |     | družinska<br>medicina | Andrej<br>Žagar, dr.<br>med.  | 18424               |                               |               |   |                     |               |        |            |
|      | 01. 03. 2025     |     | družinska<br>medicina | Nataša<br>Harkai, dr.<br>med. | 17838               |                               |               |   |                     |               |        |            |
|      | 01. 03. 2025     |     | družinska             | Samir                         | 18159               |                               |               |   |                     |               |        |            |

Z dvoklikom na posameznega vnašalca ali s klikom na akcijski gumb " **Uporabi**" se odpre e-List tega vnašalca.

| e-Listu / Pregled e                                                                                                    | -Lista                                                                                                    |   |                                                                                       | e-List: dr. Janja Polanec, dr. med.<br>Program: medicina dela, prometa in športa<br>Glavni mentor: Petra Zupet, dr. med.      |                                                                                                    |                                                                                                    |                                                                                                    |                                                                                                    |        | Ļ  |         |    |     |        |
|----------------------------------------------------------------------------------------------------|----------------------------------------------------------------------------------------------------|---|---------------------------------------------------------------------------------------|----------------------------------------------------------------------------------------------------|----------------------------------------------------------------------------------------------------|----------------------------------------------------------------------------------------------------|----------------------------------------------------------------------------------------------------|----------------------------------------------------------------------------------------------------|--------|----|---------|----|-----|--------|
| egled e-Lis                                                                                                    | sta                                                                                                    |   |                                                                                       |                                                                                                    |                                                                                                    |                                                                                                    |                                                                                                    |                                                                                                    |        |    |         |    | 6 6 | zpis e |
| Specializant<br>dr. Janja Polanec, dr.<br>Glavni mentor<br>Petra Zupet, dr. med.                                                                                                    | med.                                                                                                    |   |                                                                                       |                                                                                                    | Mertive in analize<br>Preventivni pregledi- obveznos                                                                                                    | 10                                                                                                    | 20 30                                                                                                    | 40                                                                                                    | 50     | 60 | 70      | 80 | 90  | 1      |
|                                                                                                    |                                                                                                    |   |                                                                                       |                                                                                                    |                                                                                                    |                                                                                                    |                                                                                                    |                                                                                                    |        |    |         |    |     |        |
|                                                                                                    |                                                                                                    |   | Statistika krož                                                                       | enj                                                                                                    |                                                                                                    |                                                                                                    |                                                                                                    |                                                                                                    |        |    |         |    |     |        |
| Začetek                                                                                                    | ▲ Konec                                                                                                    | A | Statistika krož<br>Trajanje 🔺                                                         | enj<br>Sklop                                                                                                    | Področje                                                                                                    | Ustanova                                                                                                    |                                                                                                    | ▲ Delov                                                                                                    | ni čas | A  | Potrjer | סו |     |        |
| <b>Začetek</b>                                                                                                    | ▲ Konec<br>31.12.2012                                                                                                    | A | Statistika krož<br>Trajanje 🔺<br>4,00                                                 | enj<br>Sklop<br>Začetni del                                                                                                   | <ul> <li>Področje</li> <li>preventivni pregledi</li> </ul>                                                                                                    | Ustanova<br>Zdravstven                                                                                               | i dom Ravr                                                                                                    | Delov     Polni                                                                                                    | ni čas | *  | Potrjer | סו |     |        |
| <ul> <li>Začetek</li> <li>01. 09. 2012</li> <li>01. 02. 2013</li> </ul>                                                                                                    | Konec<br>31, 12, 2012<br>31, 03, 2013                                                                                                    | A | Statistika krož<br>Trajanje 🔺<br>4,00<br>2,00                                         | <b>Sklop</b><br>Začetni del<br>Začetni del                                                                                    | Področje     preventivni pregledi     aktivno zdravstveno                                                                                                    | Ustanova<br>Zdravstven<br>UKC Ljublja                                                                                | i dom Ravr<br>ına Kliničn                                                                                              | Delov     Polni     Polni                                                                                           | ni čas | *  | Potrjer | 10 |     |        |
| Začetek           01.09.2012           01.02.2013           01.04.2013                                                                                                    | Konec<br>31.12.2012<br>31.03.2013<br>31.05.2013                                                                                                    | * | Statistika krož                                                                       | sklop<br>Začetni del<br>Začetni del<br>Začetni del                                                                            | Področje     preventivni pregledi     aktivno zdravstveno     poklicne bolezni in                                                                                                    | Ustanova<br>Zdravstven<br>UKC Ljublja<br>Zdravstven                                                                  | i dom Ravr<br>ina Kliničn<br>i dom                                                                                     | Delov     Polni     Polni     Polni                                                                                 | ni čas | *  | Potrjer | 10 |     |        |
| <ul> <li>Začetek</li> <li>01. 09. 2012</li> <li>01. 02. 2013</li> <li>01. 04. 2013</li> <li>01. 06. 2013</li> </ul>                                                                                  | Konec<br>31. 12. 2012<br>31. 03. 2013<br>31. 05. 2013<br>31. 07. 2013                                                                                                    | * | Statistika krož<br>Trajanje  4,00 2,00 2,00 2,00 2,00                                 | sklop<br>Začetni del<br>Začetni del<br>Začetni del<br>Začetni del                                                             | Področje     preventivni pregledi     aktivno zdravstveno     poklicne bolezni in     analize delovnih mest                                                                                              | Ustanova Zdravstven UKC Ljublja Zdravstven ZVD Zavod                                                                 | i dom Ravr<br>ana Kliničn<br>i dom<br>za varstvo                                                                       | Delov     Polni     Polni     Polni     Polni     Polni                                                             | ni čas | *  | Potrjer | 10 |     |        |
| <ul> <li>Začetek</li> <li>01. 09. 2012</li> <li>01. 02. 2013</li> <li>01. 04. 2013</li> <li>01. 04. 2013</li> <li>01. 06. 2013</li> <li>01. 08. 2013</li> </ul>                                      | <ul> <li>Konec</li> <li>31 12. 2012</li> <li>31. 03. 2013</li> <li>31. 05. 2013</li> <li>31. 07. 2013</li> <li>31. 07. 2013</li> <li>30. 09. 2013</li> </ul>                                              | A | Statistika krož<br>Trajanje ×<br>4,00<br>2,00<br>2,00<br>2,00<br>2,00                 | Sklop<br>Začetni del<br>Začetni del<br>Začetni del<br>Začetni del<br>Začetni del                                              | Področje<br>preventivni pregledi<br>aktivno zdravstveno<br>poklicne bolezni in<br>analize delovnih mest<br>preventivni pregledi                                                                          | Ustanova<br>Zdravstven<br>UKC Ljublja<br>Zdravstven<br>ZVD Zavod<br>ZVD Zavod                                        | i dom Ravr<br>ana Kliničn<br>i dom<br>za varstvo<br>za varstvo                                                         | Delov     Polni     Polni     Polni     Polni     Polni     Polni                                                   | ni čas | *  | Potrjer | 10 |     |        |
| <ul> <li>Začetek</li> <li>01. 09. 2012</li> <li>01. 02. 2013</li> <li>01. 04. 2013</li> <li>01. 06. 2013</li> <li>01. 08. 2013</li> <li>01. 10. 2013</li> </ul>                                      | <ul> <li>Konec</li> <li>31 12, 2012</li> <li>31, 03, 2013</li> <li>31, 05, 2013</li> <li>31, 07, 2013</li> <li>30, 09, 2013</li> <li>31, 10, 2013</li> </ul>                                              | * | Statistika krož<br>Trajanje<br>                                                       | Sklop<br>Začetni del<br>Začetni del<br>Začetni del<br>Začetni del<br>Začetni del<br>Začetni del                               | Področje     preventivni pregledi     aktivno zdravstveno     poklicne bolezni in     analize delovnih mest     preventivni pregledi     varnost in zdravje na                                           | Ustanova Zdravstven UKC Ljublja Zdravstven ZVD Zavod ZVD Zavod ZVD Zavod                                             | i dom Ravr<br>ina Kliničn<br>i dom<br>za varstvo<br>za varstvo<br>za varstvo                                           | Pelov     Polni     Polni     Polni     Polni     Polni     Polni     Polni     Polni     Polni                     | ni čas | *  | Potrjer | 10 |     |        |
| Začetek           01.09.2012           01.02.2013           01.04.2013           01.06.2013           01.06.2013           01.08.2013           01.02.013           01.2013                          | <ul> <li>Konec</li> <li>31.12.2012</li> <li>31.05.2013</li> <li>31.05.2013</li> <li>31.07.2013</li> <li>30.09.2013</li> <li>31.10.2013</li> <li>14.12.2013</li> </ul>                                     | * | Statistika krož<br>Trajanje *<br>4.00<br>2.00<br>2.00<br>2.00<br>1.00<br>1.00<br>1.50 | Sklop<br>Začetni del<br>Začetni del<br>Začetni del<br>Začetni del<br>Začetni del<br>Začetni del<br>Začetni del                | Področje     preventivni pregledi     aktivno zdravstveno     poklicne bolezni in     analize delovnih mest     preventivni pregledi     varnost in zdravje na     ekologija delovnega in                | Ustanova Zdravstven UKC Ljublja Zdravstven ZVD Zavod ZVD Zavod ZVD Zavod ZVD Zavod                                   | i dom Ravr<br>ana Kliničn<br>i dom<br>za varstvo<br>za varstvo<br>za varstvo<br>za varstvo<br>za varstvo               | Delov     Polni     Polni     Polni     Polni     Polni     Polni     Polni     Polni     Polni     Polni     Polni | ni čas | *  | Potrjer | 10 |     | •      |
| Začetek           01.09.2021           01.04.2013           01.06.2013           01.06.2013           01.08.2013           01.09.2013           01.09.2013           01.01.2013           01.12.2013 | <ul> <li>Konec</li> <li>31. 12. 2012</li> <li>31. 03. 2013</li> <li>31. 05. 2013</li> <li>31. 07. 2013</li> <li>30. 09. 2013</li> <li>31. 10. 2013</li> <li>14. 12. 2013</li> <li>14. 01. 2014</li> </ul> | * | Statistika krož<br>Trajanje<br>4.00<br>2.00<br>2.00<br>2.00<br>1.00<br>1.50<br>1.00   | sklop<br>Začetni del<br>Začetni del<br>Začetni del<br>Začetni del<br>Začetni del<br>Začetni del<br>Začetni del<br>Začetni del | Pedročje     preventivni pregledi     aktivno zdravstveno     poklične bolezni in     analize delovnih mest     preventivni pregledi     varnost in zdravje na     ekologija delovnega in     ergonomija | Ustanova<br>Zdravstven<br>UKC Ljublja<br>Zdravstven<br>ZVD Zavod<br>ZVD Zavod<br>ZVD Zavod<br>ZVD Zavod<br>ZVD Zavod | i dom Ravr<br>ana Kliničn<br>i dom<br>za varstvo<br>za varstvo<br>za varstvo<br>za varstvo<br>za varstvo<br>za varstvo | Delov     Polni     Polni     Polni     Polni     Polni     Polni     Polni     Polni     Polni     Polni     Polni | ni čas | *  | Potrjer | 10 |     |        |

### 2.3.1 e-List vnašalca

Na levem meniju se pojavi e-list vnašalca in sicer na poglavju »O e-Listu/Pregled e-Lista«.

Mentor ima dostop do vseh njegovih aktivnosti. Aktivnosti lahko vpogleda in ureja – potrjuje, odstrani potrditev, zavrne aktivnost.

| ZDRAVNIŠKA<br>ZBORNICA<br>SLOVENIJE                                                                                                    | ∃ O e-Listu / Pregled e-Lista                                                                                                    | e-List                                                                                   | (e-List: Andrej Žagar, dr. med.<br>Program: družinska medicina<br>Glavní mentor: Tanja Buser, dr. med. |
|----------------------------------------------------------------------------------------------------|----------------------------------------------------------------------------------------------------|------------------------------------------------------------------------------------------|----------------------------------------------------------------------------------------------------|
| e-Listi, ki čakajo moje<br>potrditve                                                                                                    | Pregled e-Lista                                                                                                    |                                                                                          | Potrdi e-List                                                                                          |
| Statistika nepotrjenih vsebin         ☆ Ocene - specializacija         ☆ Ocene - sekundariat         Sporočila         ▲ Seznam e-Listov         ● Poročila         > Obvezne vsebine         > Neobvezne vsebine         > Dokumentacija         ● O e-Listu         ● O e-Listi | Program<br>družinska medicina<br>Trajanje programa specializacije<br>4 let<br>Datum začetka<br>01. 03. 2025<br>Specializant<br>Andrej Žagar, dr. med.<br>Glavni mentor<br>Tanja Buser, dr. med. | Statistika planiranih/opravlje<br>kolokvijev, tečajev in dežurstv<br>Dežurstva Kolokviji | nih<br>ev<br>Tečaji                                                                                    |
| II Pregled e-Lista                                                                                                    |                                                                                                    |                                                                                          |                                                                                                    |

#### 2.3.1.1 Obvezne vsebine

Med obvezne vsebine sodijo vsebine, ki so predpisane v programu.

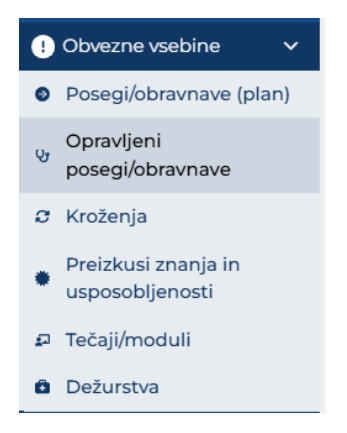

#### 2.3.1.2 Neobvezne vsebine

Med neobvezne vsebine sodijo tiste, ki jih sicer vnašalci lahko opravijo in zabeležijo v e-List.

Te vsebine potrjujejo neposredni ali glavni mentor.

| ≣   | Neobvezne vsebine | ~   |
|-----|-------------------|-----|
| 13  | Izobraževanja     |     |
|     | Članki            |     |
| Ŀ   | Raziskovanja      |     |
| 8   | Literatura        |     |
|     | Drugo             |     |
| 2.3 | .1.3 Dokumentac   | ija |

|                                   |                                    |     |              | 1                                        | Jredi 💼 C |
|-----------------------------------|------------------------------------|-----|--------------|------------------------------------------|-----------|
| kumenti e-Lista Dokumenti mer     | ntorjev Letni razgovor             |     |              |                                          | B.        |
| Dokument                          | A Objavil                          | - D | ne 🔺         | Datoteka                                 |           |
| ⊽ - Vsebuje                       | ⊽ - Vsebuje                        | 2   | 7 - Na 🗰     | ∇ - Vsebuje                              |           |
|                                   |                                    | 0   | 06. 11. 2024 |                                          |           |
|                                   |                                    | 2   | 22. 12. 2023 |                                          |           |
|                                   |                                    | 3   | 50. 08. 2024 |                                          |           |
| ""Kroženje specializantov JZ 2024 | - Statistična analiza rak pljuč in | 19  | 9.12.2024    | Končna_naloga_Onkologija_kroženje_Specia |           |

Nadzornik kakovosti na tem mestu vpogleduje v:

- Dokumenti e-Lista (specializanta),
- Dokumente mentorjev, ki so jih naložili v ta e-List,
- Letni razgovor, ki ga glavni mentor opravi s specializantom.

#### 2.3.1.4 O e-Listu

Poglavje o e-Listu je kratek pregled realizacije plana v kategoriji »Pregled e-Lista«

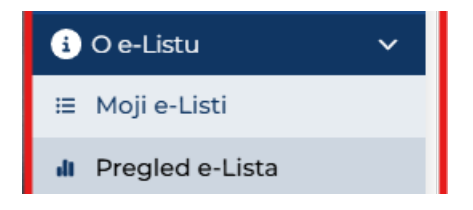

|                                                                                                    | 😫 Potrdi e-List                                                                                     | 🕯 Izpis e-Li |
|----------------------------------------------------------------------------------------------------|----------------------------------------------------------------------------------------------------|--------------|
| Specializacija<br>družinska medicina<br>Trajanje programa specializacije<br>4 let<br>Datum začetka          | Statistika planiranih/opravljenih kolokvijev,<br>tečajev in dežurstev<br>Dežurstva kolokviji Tečaji |              |
| 01. 04. 2019<br>Specializant<br>testni zdravnik specializant ZZ<br>Glavni mentor<br>GM NNM zdravnik ZZ test |                                                                                                    |              |
|                                                                                                    |                                                                                                    |              |
| s                                                                                                    | itatistika kroženj                                                                                  |              |
|                                                                                                    |                                                                                                    |              |
|                                                                                                    |                                                                                                    | B.           |
| Začetek 🔺 Konec 🔺                                                                                           | Trajanje 🛦 Sklop 🔺 Področje 🔺 Ustanova 🔺 Delovni čas 🔺 Potrjeno                                     | <b>b</b>     |

### 2.4 Poročila

V poglavju poročila koordinator dostopa do seznama Letnih poročil koordinatorja in do seznama Letnih razgovorov.

| ZDRAVNIŠKA<br>ZBORNICA<br>SLOVENIJE  | ≡ Dokumentacija                                                    | e-List                                              | , 🎐 💿      |
|--------------------------------------|--------------------------------------------------------------------|-----------------------------------------------------|------------|
| Išči Q<br>★ Ocene - specializacija   | Dokumentacija                                                      | <b>2</b> 1007                                       | B Odstrani |
| Seznam nacionalnih<br>koordinatorjev | Dokumenti e-Lista Dokumenti mentorjev Letni razgovor               | ×                                                   | b C        |
| Sporocila                            | Dokument         Objavil           ▽ - Vsebuje         ▽ - Vsebuje | ▲ Dne ▲ Datoteka<br>∇ - Na ■ ∇ - Vsebuje            | -          |
| 🚔 Poročila 🛛 🗸 🗸                     | 0                                                                  | 06.11.2024                                          | 6          |
| Letno poročilo                       |                                                                    | 22. 12. 2023                                        | 8          |
| <ul> <li>koordinatorja</li> </ul>    |                                                                    | 30.08.2024                                          | 8          |
| Letni razgovori                      | "Kroženje specializantov 3Z 2024- Statistična analiza rak pljuč in | 19.12.2024 Končna_naloga_Onkologija_kroženje_Specia | 8          |

### 2.4.1 Letno poročilo koordinatorja

V poglavju Letno poročilo koordinatorja je dostop do obrazca letnega poročila. Na seznamu je **Letno poročilo za tekoče leto**. Pogoj da se le ta pojavi na seznamu je, da ga nacionalni koordinator potrdi.

Nadzornik kakovosti ureja Letno poročilo koordinatorja z izbiro poročila iz seznama in klikom na akcijski gumb »Uredi«.

| Išči |                                  | ۹ Letn                 | а ро | oročila   | a   |               |   |                        |    |              |  |                        |      |    |   |                   |           |
|------|----------------------------------|------------------------|------|-----------|-----|---------------|---|------------------------|----|--------------|--|------------------------|------|----|---|-------------------|-----------|
|      | ktivnosti, ki čakajo<br>otrditve | _                      |      |           |     |               |   |                        |    |              |  |                        |      |    |   | 🖉 Uredi           | 👫 Prenesi |
|      |                                  |                        | 775  |           |     |               |   | Nacionalni koor        | di | inator       |  | Nadzornik kakov        | osti |    |   |                   |           |
|      | Leto 🔺                           | Naziv                  | Potr | Potrdil   |     | Dne 🔺         |   | Potrdil                |    | Dne 4        |  | Potrdil                | Dne  | ,  |   | Datum<br>poročila | <b></b>   |
|      | ⊽ <del>*</del> Enako             | ⊽ <del>•</del> Vsebuje | 7-   | Vsebuje   | 5   | γ <b>+</b> Na | 曲 | ⊽ <del>v</del> Vsebuje |    |              |  | ⊽ <del>v</del> Vsebuje | 7.   | Na | 曲 | ⊽ • Na            | <b>m</b>  |
|      | 2024                             | 2024 - abdomi.         |      |           |     |               |   |                        |    |              |  |                        |      |    |   |                   | <b>^</b>  |
|      | 2024                             | 2024 - družins         | Adn  | nin3 Admi | i 2 | 21. 11. 2024  |   | GM NNM zdra            |    | 21. 11. 2024 |  |                        |      |    |   |                   |           |
|      | 2024                             | 2024 - letalska        |      |           |     |               |   |                        |    |              |  |                        |      |    |   |                   |           |

Odpre se obrazec za izpolnjevanje. Izpolni se vsa obvezna polja.

| no poročilo - družinska medici<br>vniška zbornica Slovenije Nacionalni koordinator<br>zultati anketiranja, ki se nanašajo na specializacijo<br>redite 3 najbolje in najslabše ocenjene oddelke * | na - 2024*             | R Shrani                   | G Shrani in zapri     | S Zapri | \$ Potrdi | R |
|----------------------------------------------------------------------------------------------------|------------------------|----------------------------|-----------------------|---------|-----------|---|
| vniška zbornica Slovenije Nacionalni koordinator<br>zultati anketiranja, ki se nanašajo na specializacijo<br><i>v</i> edite 3 najbolje in najslabše ocenjene oddelke *                           |                        |                            |                       |         |           |   |
| zultati anketiranja, ki se nanašajo na specializacijo<br>redite 3 najbolje in najslabše ocenjene oddelke *                                                                                       |                        |                            |                       |         |           |   |
| vedite 3 najbolje in najslabše ocenjene oddelke *<br>I                                                                                                    |                        |                            |                       |         |           |   |
| 1                                                                                                    |                        |                            |                       |         |           |   |
|                                                                                                    |                        |                            |                       |         |           |   |
| vedite 3 najbolje in najslabše ocenjene glavne mentorje *                                                                                                    |                        |                            |                       |         |           |   |
| I                                                                                                    |                        |                            |                       |         |           |   |
| vedite 3 najbolje in najslabše ocenjene neposredne mentorje *                                                                                                    |                        |                            |                       |         |           |   |
| I                                                                                                    |                        |                            |                       |         |           |   |
| vedite vaš odziv na rezultate ankete oz. predvsem, kako boste rea                                                                                                    | igirali na slabše ocen | jene mentorje in oddelke   | *                     |         |           |   |
| 1                                                                                                    |                        |                            |                       |         |           |   |
|                                                                                                    |                        |                            |                       |         |           |   |
|                                                                                                    |                        |                            |                       |         |           |   |
| tni razgovori                                                                                                    |                        |                            |                       |         |           |   |
| ež prejetih letnih razgovorov 🟮 *                                                                                                    | C                      | Delež ustrezno strukturira | nih letnih razgovorov | / 🚯 *   |           |   |
|                                                                                                    | 10                     | 12                         |                       |         |           |   |
| nane motnje v izvajanju specializacije 🟮                                                                                                    |                        |                            |                       |         |           |   |
| pecializant X                                                                                                    | × v                    |                            |                       |         |           |   |
|                                                                                                    |                        |                            |                       |         |           |   |
| nje specializacije in predlogi                                                                                                    |                        |                            |                       |         |           |   |
| nje specializacije po oceni nacionalnega koordinatorja 🕚 *                                                                                                    |                        |                            |                       |         |           |   |
| qwe                                                                                                    |                        |                            |                       |         |           |   |
| dlogi za upravljanje s specializacijo v naslednjem letu 🏮 *                                                                                                    |                        |                            |                       |         |           |   |
| w                                                                                                    |                        |                            |                       |         |           |   |
|                                                                                                    |                        |                            |                       |         |           |   |
| dlogi za razpis specializacij za prihodnje leto na nacionalni ravni i                                                                                                    | in za posamezne izva   | ajalce 🟮 *                 |                       |         |           |   |

Letno poročilo se odda s klikom na akcijski gumb **»Potrdi«.** Odpre se okno z opozorilom in predstavljenim datumom potrditve. Potrditev se dokončno izvede z klikom na akcijski gumb **»Shrani«.** 

| etno poročilo - družinska medicina - 2024*                                           | ×    |
|--------------------------------------------------------------------------------------|------|
| Po potrditvi podatkov ni več mogoče spreminjati s strani nacionalnega koordinatorja! |      |
| Datum potrditve s strani nacionalnega koordinatorja *                                |      |
| 21. 11. 2024                                                                         | × mí |
|                                                                                      |      |
|                                                                                      |      |

Na seznamu dokumentov je razviden potrjevalec in datum potrditve.

| Leto 🔺 Naziv 🖌 ZZS   |                 | ZZS                     | ZZS N        |       |                        | Nacionalni koordinator |              |       |                        | Nadzornik kakovosti |  |   |                    |   |
|----------------------|-----------------|-------------------------|--------------|-------|------------------------|------------------------|--------------|-------|------------------------|---------------------|--|---|--------------------|---|
| Leto X               |                 | Potrdil 🔺               | Dne          | Dne 🔺 |                        | Potrdil 🔺              |              | Dne 🔺 |                        | Potrdil 🔺           |  |   | poročila           |   |
| ∀ <del>×</del> Enako | ⊽ + Vsebuje     | ⊽ <del>v</del> Vsebuje… |              |       | ⊽ <del>+</del> Vsebuje |                        |              |       | ⊽ <del>+</del> Vsebuje |                     |  | # | ⊽ <del>×</del> Na… | 曲 |
| 2024                 | 2024 - abdomi   |                         |              |       |                        |                        |              | _     |                        |                     |  |   |                    | - |
| 2024                 | 2024 - družins  | Admin3 Admi             | 21. 11. 2024 |       | GM NNM zdra            |                        | 21. 11. 2024 |       |                        |                     |  |   |                    |   |
| 2024                 | 2024 - letalska |                         |              |       |                        | -                      |              |       |                        |                     |  |   |                    |   |
|                      |                 |                         |              |       |                        |                        |              |       |                        |                     |  |   |                    | _ |

S tem dobi dostop do obrazca nadzornik kakovosti.

Po potrditvi Letnega poročila, prejme Letno poročilo v izpolnjevanje še nadzornik kakovosti.

### 2.4.2 Letni razgovori

V poglavju Letni razgovori, je zbir vseh izvedenih in potrjenih letnih razgovorov med glavnimi mentorji in specializanti.

|                          | ≡ Poročila / Letni razgovori |                       |                                 |                     | e-List |                      |   | e-List: dr. Janja Polanec, dr. med.<br>Program: medicina dela, prometa in športa<br>Clavni mentor: Petra Zupet, dr. med. |             |         |  |
|--------------------------|------------------------------|-----------------------|---------------------------------|---------------------|--------|----------------------|---|----------------------------------------------------------------------------------------------------|-------------|---------|--|
| ★ Ocene - specializacija | Let                          | tni razgovo           | pri                             |                     |        |                      |   |                                                                                                    | 🖋 Uredi 📄 🖹 | Prenesi |  |
| Seznam nacionalnih       |                              |                       |                                 |                     |        |                      |   |                                                                                                    |             |         |  |
| koordinatorjev           | Le                           | tni razgovori (2024+) | Stari letni razgovori           |                     |        |                      |   |                                                                                                    | B           | C       |  |
| 🖂 Sporočila              |                              |                       |                                 |                     |        |                      |   |                                                                                                    |             |         |  |
| 🥋 Seznam e-Listov        |                              | Leto 🔺                | Specializant A                  | Naziv               | A      | Potrdil specializant | - | Potrdil mentor                                                                                                    |             | -       |  |
|                          |                              | ү + Епако             | V * Vsebuje                     | V * Vsebuje         |        | V * Na               |   | V * Na.                                                                                                    |             |         |  |
| 🚍 Porocila 🛛 🗸           |                              | 2024                  | testni zdravnik specializant ZZ | Letni razgovor 2024 |        | 12.12.2024 00:00     |   | 11. 12. 2024 00:00                                                                                                    |             |         |  |
| Letno poročilo           |                              | 2024                  | Teja Oblak, dr. med.            | Letni razgovor 2024 |        |                      |   |                                                                                                    |             |         |  |
| koordinatorja            |                              | 2024                  | Tina Vaupot, dr. med.           | Letni razgovor 2024 |        | 20.12.2024 00:00     |   |                                                                                                    |             |         |  |
| Letni razgovori          |                              | 2025                  | testni zdravnik specializant ZZ | Letni razgovor 2025 |        | 14. 01. 2025 00:00   |   |                                                                                                    |             |         |  |

### 2.5 Ocene

Nadzornik kakovosti v poglavju Ocene vidi poprečne ocene glavnih mentorjev, neposrednih mentorjev in kroženj ustanov. Pogoj za vidnost ocen je minimalno 10 ocenjevalcev. Poprečne ocene so za trenutno koledarsko leto in za celotno obdobje mentorstva.

Na voljo so trije seznami

| Ocene - sp | pecializacija                                    |   |
|------------|--------------------------------------------------|---|
| Ocene      |                                                  | - |
|            | Glavni mentor Neposredni mentor Ustanove kroženj |   |

Z izbiro seznama se pojavi seznam tistih, ki imajo dovolj ocen, da se prikaže njihovo povprečje.

| ZDRAVNIŠKA<br>ZBORNICA<br>SLOVENIJE  | ≡ Ocene - specializacija                    |              | e-List      |                |                 | e-List: dr. Janja Polanec, dr. med.<br>Program: medicina dela, prometa in športa<br>Clavni mentor: Petra Zupet, dr. med. |           |             |             |
|--------------------------------------|---------------------------------------------|--------------|-------------|----------------|-----------------|----------------------------------------------------------------------------------------------------|-----------|-------------|-------------|
| ★ Ocene - specializacija             | Ocene - specializacija                      |              |             |                |                 |                                                                                                    |           |             |             |
| Seznam nacionalnih<br>koordinatorjev | Ocene                                       |              |             |                |                 |                                                                                                    |           |             | -           |
| 🖂 Sporočila                          |                                             |              | Glavni men  | tor Neposredni | mentor Ustanove | e kroženj                                                                                                    |           |             |             |
| 🧟 Seznam e-Listov                    | Povprečna ocena za trenutno koledarsko leto |              |             |                |                 |                                                                                                    |           |             | e c         |
| 🗎 Poročila 🛛 🔶                       | Neposredni mentor                           | Trditev 1 🔺  | Trditev 2 🔺 | Trditev 3 🔺    | Trditev 4 🔺     | Trditev 5                                                                                                    | Trditev 6 | Trditev 7 🔺 | Trditev 8 🔺 |
| <br>                                 | ∇ • Vsebuje                                 | ∇ * Enako    | ⊽ * Enako   | ∇ * Enako      | ∇ * Enako       | ∇ * Enako                                                                                                    | ∇ * Enako | ∇ * Enako   | ∇ * Enako   |
| E Neobvezne vsebine >                |                                             |              |             |                |                 |                                                                                                    |           |             |             |
| 产 Dokumentacija                      |                                             | Ni podretiny |             |                |                 |                                                                                                    |           |             |             |
| ĵ O e-Listu →                        |                                             |              |             |                |                 |                                                                                                    |           |             |             |
|                                      | Povprečna ocena celotnega obdobja           | 1            |             |                |                 |                                                                                                    |           |             | e c         |
|                                      | Neposredni mentor                           | Trditev 1    | Trditev 2   | Trditev 3      | Trditev 4       | Trditev 5                                                                                                    | Trditev 6 | Trditev 7   | Trditev 8   |
|                                      | ∇ • Vsebuje                                 | ∀ * Enako    | ∀ * Enako   | ∀ * Enako      | ∀ * Enako       | ∀ • Enako                                                                                                    | ∇ * Enako | ∵ Enako     | ⊽ * Enako   |
|                                      | Aida Granda, dr. med.                       | 5,00         | 5,00        | 4,00           | 4,00            | 4,00                                                                                                    | 5,00      | 4,00        | 5,00        |
|                                      | Trditev 9: 5,00                             |              |             |                |                 |                                                                                                    |           |             |             |
|                                      | Aleksander Andjelić, dr. med.               | 4,50         | 4,00        | 4,00           | 4,00            | 4,00                                                                                                    | 4,50      | 4,00        | 4,00        |

### Pod ocenami je legenda – navedba trditev, ki se ocenjujejo.

| Legenda                                                                    |                                                                                                    |                                                                                                    |  |  |  |  |  |
|----------------------------------------------------------------------------|----------------------------------------------------------------------------------------------------|----------------------------------------------------------------------------------------------------|--|--|--|--|--|
| Legenda                                                                    |                                                                                                    | Ocene                                                                                                    |  |  |  |  |  |
| Trditev 1<br>Trditev 2<br>Trditev 3<br>Trditev 4<br>Trditev 5<br>Trditev 6 | Neposredni mentor ima spoštljiv odnos do mene in ostalih specializantov.<br>Kadar potrebujem posvet z neposrednim mentorjem, mi ta je na voljo.<br>Neposredni mentor mi na lastno pobudo obrazloži svoja dejanja pri delu.<br>Stopnja nadzora, ki sem ga deležen s strani neposrednega mentorja, je primerna<br>mojim izkušnjam.<br>Svoje odločitve pri delu (posegi, pregledi, diagnostika, terapija ipd.) moram pred<br>neposrednim mentorjem redno utemeljevati kot način sprotnega preverjanja<br>znanja in veščin.<br>Neposredni mentor je zgled dobrega zdravnika. | <ol> <li>se ne strinjam</li> <li>delno se ne strinjam</li> <li>nevtralno</li> <li>delno se strinjam</li> <li>popolnoma se strinjam</li> </ol> |  |  |  |  |  |
| Trditev 7<br>Trditev 8                                                     | Neposredni mentor mi redno posreduje povratne informacije o mojih prednostin in<br>pomanjkljivostih v kliničnem delu.<br>Delo, ki mi ga da za opraviti neposredni mentor, v glavnem ustrezajo mojim učnim<br>ciljem.                                                                                                    |                                                                                                    |  |  |  |  |  |
| Trditev 9                                                                  | Tega neposrednega mentorja bi priporočil-a mojim kolegom.                                                                                                    |                                                                                                    |  |  |  |  |  |